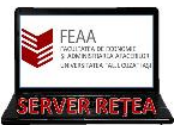

# **ACTIVAREA SUBSCRIPTIEI "AZURE for STUDENTS"**

1. Accesati acest link: <u>https://portal.azure.com/</u> si autentificați-vă cu Contul de Acces pe Serverele FEAA (în cazul studentilor: matricol@feaa.uaic.ro)

2. Scrieti sus in zona de Search "Subscriptions" sau alegeti link-ul corespunzator din zona centrala a paginii

Search resources Welcome to Azure! Don't have a subscription? Check out the following options. Start with an Azure free trial Manage Azure Active Directory Ad Get \$200 free credit toward Azure products and services, plus 12 months of popular free services. Manage access, set smart policies, and enhance security with Azure Active Directory. Ge Start Learn more 🗗 Learn more 🗗 Azure services +8 ۲ SQL W WP. Virtual machines Storage accounts Azure Database f Create a resource SQL databases App Service: Azure Database 1 Navigate Resource groups All resources Subscriptions Tools Azure Monitor Security Center Microsoft Learn 🗗 Learn Azure with free online Monitor your apps and Secure your apps and

infrastructure

infrastructure

| Microsoft Azure                                                                                                   | s Q                                                                           | training from Microsoft |  |
|----------------------------------------------------------------------------------------------------|-------------------------------------------------------------------------------|-------------------------|--|
| Home >                                                                                                    |                                                                               |                         |  |
| Subscriptions 🔗                                                                                                   |                                                                               | 3. Apasati Butonul Add. |  |
| FEAA                                                                                                    |                                                                               | -                       |  |
| + Add                                                                                                    |                                                                               |                         |  |
| View list of subscriptions for which you have role-base<br>Showing subscriptions in FEAA directory. Don't see a s | d access control (RBAC) permissions to mar<br>ubscription? Switch directories |                         |  |
| My role 🛈                                                                                                    |                                                                               |                         |  |
| 8 selected                                                                                                    |                                                                               |                         |  |
| Apply                                                                                                    |                                                                               | Azur                    |  |
| Showing 0 of 1 subscriptions 🛛 🔽 Show only subscript                                                              | ions selected in the global subscriptions filte                               |                         |  |
| ₽ Search                                                                                                    |                                                                               | Innova                  |  |
| Subscription name $\uparrow_{\downarrow}$                                                                         | Subscription ID $\uparrow_{\downarrow}$                                       | credits                 |  |
| You don't have any subscriptions                                                                                  |                                                                               | Learn n                 |  |

### 4. In noua fereastra alegeti Azure for Students

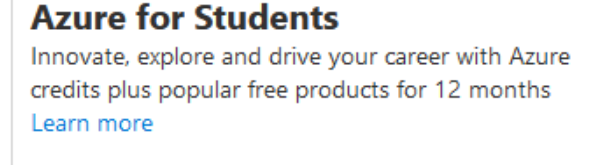

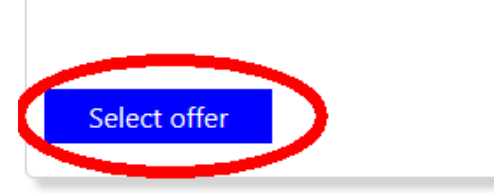

5. În noua fereastra apasati Activate Now.

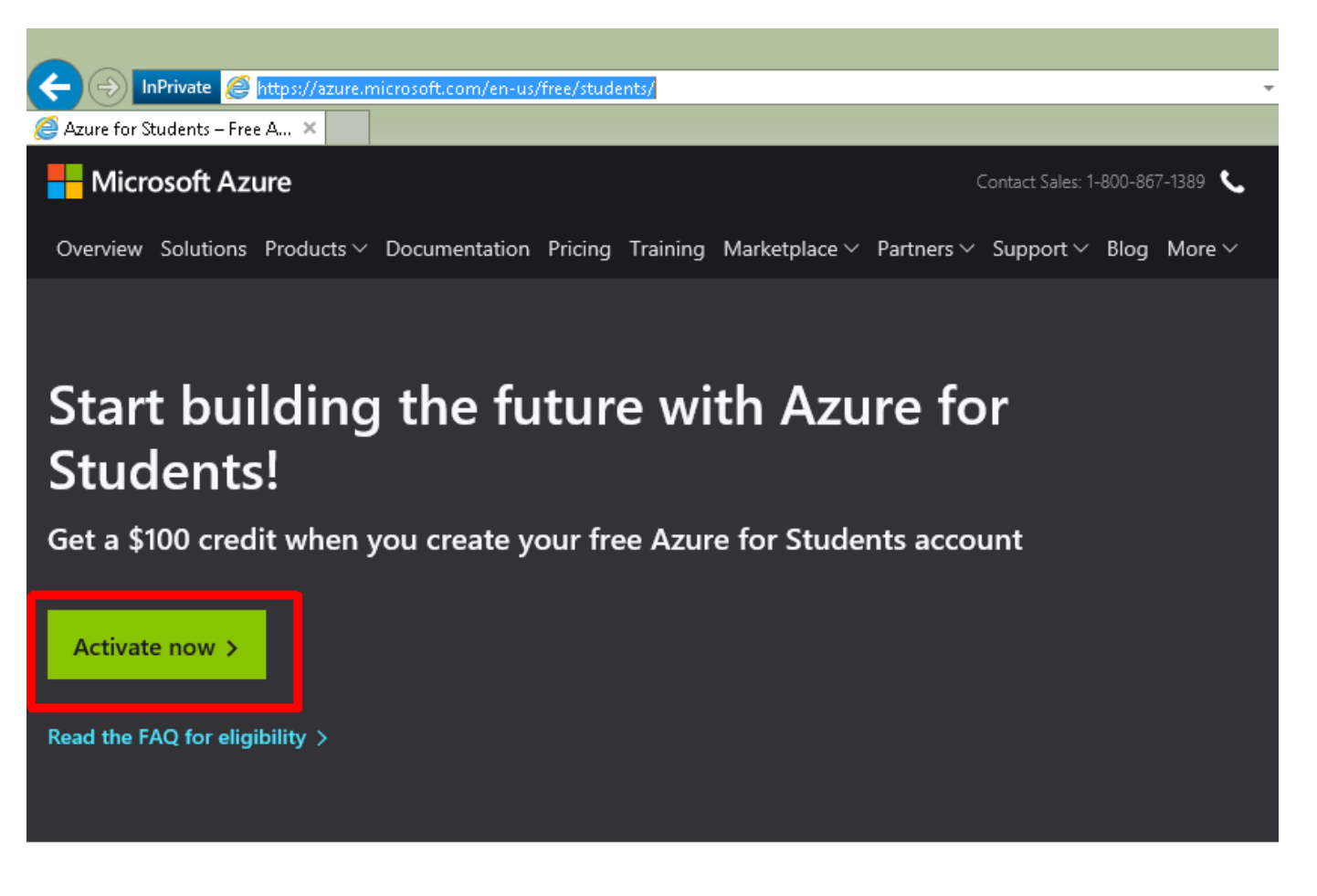

## No credit card needed

Simply verify your student status through your school email address, and you're ready to go with \$100 in credit.

+

## Free developer tools

Build your skills in trending tech including data science, artificial intelligence (AI), machine learning, and other areas with access to professional developer tools. +

Learn more >

6. Alegeti din prima lista derulanta Romania si apoi introduceti numarul de telefon (fara 0-ul de la inceput). Click pe "Text Me"

**7.** Veti primi un cod prin SMS; introduceti-l in zona dedicata. Click pe "Verify Code"

#### Azure for Students

Get \$100 in Azure credits and free access to popular cloud services plu: developer tools like Visual Studio Code

#### 1 Identity Verification by phone

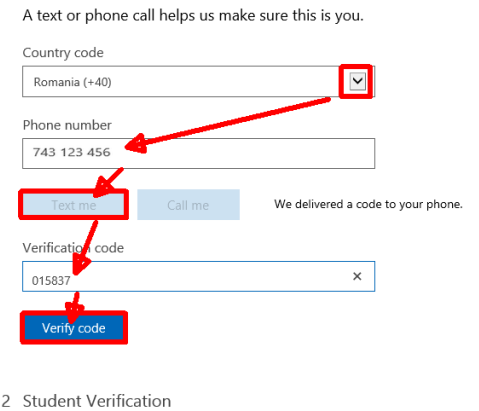

## Azure for Students

Get \$100 in Azure credits and free access to popular cloud service developer tools like Visual Studio Code

**8.** Introduceti in continuare datele despre voi. Este obligatoriu sa folositi adresa de email@feaa.uaic.ro!!

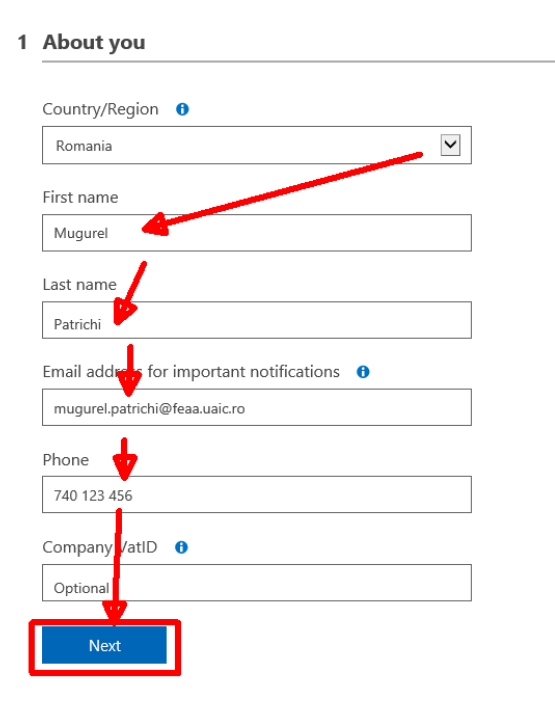

**9.** Bifati obligatoriu "I agree to the subscription agreement, offer details, and privacy statement" si apoi click pe "Sign Up".

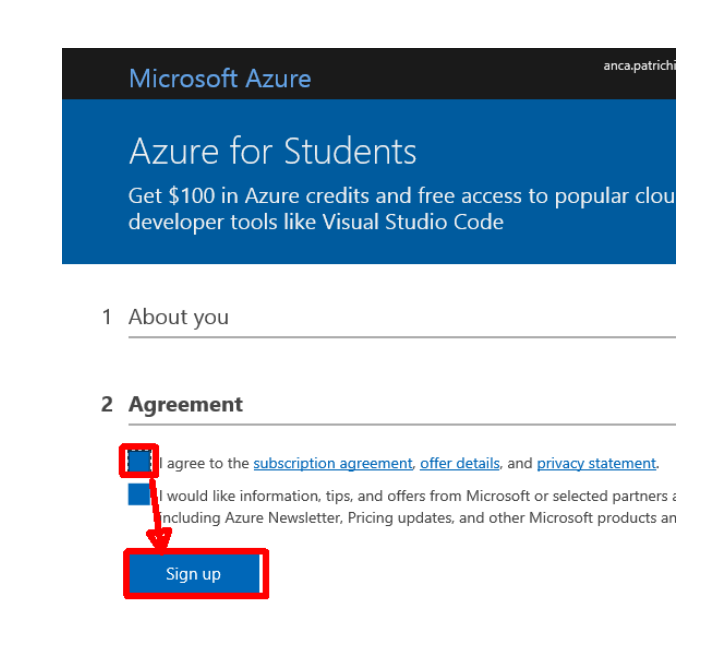